## How to Process a No Show

## Students not active in an online class must be withdrawn by the instructor at the end of the first week as a "no show".

| Determine which students did not partic<br>first week of the course, as per the Class<br>Policy for No Show, by clicking on                                                                                                    | ipate in the<br>Attendance                                                                                      | New Announcement      Mew Analytics      View Course Notifications              |
|----------------------------------------------------------------------------------------------------|----------------------------------------------------------------------------------------------------|---------------------------------------------------------------------------------|
| "New Analytics" on the course Homepa                                                                                                    | ge.                                                                                                    | To Do                                                                           |
| 2 Select the Students tab. Identify the students that do not have Participations, and /or Submissions. These will be students that did not participate in the online course.                                                           |                                                                                                    | Navigate and log<br>in to Atlas. Click<br>on the faculty tab<br>and navigate to |
| Average Course Grade<br>As of Aug 22, 3:32 PM EDT<br>Course Grade Weekly Online Activity Students Ru<br>Aug 15-Aug 22                                                                                                    | eports                                                                                                    | Advisor Services.                                                               |
| Grade % On Time Last Participation Last Page View                                                                                                    | Page Views Participations                                                                                       |                                                                                 |
| – – Aug 20, 2021                                                                                                    | 5 0                                                                                                    | Select a Course                                                                 |
| <ul> <li>4 courses you have taught in the pasyou are entering a No Show for, marking Grades Tab</li> <li>5 Select the student you want to withe by clicking on the student's name. Carrow in the final grade to see all the</li> </ul> | st. Navigate to the co<br>ake sure you are in th<br>draw as a no show<br>lick on the down<br>e available grades | Purse<br>he<br>he                                                               |
| 6 Enter a "W" for the student you are rep<br>as never attending your class in the fina<br>roster.                                                                                                    | oorting<br>al grade                                                                                             | C Final Grade                                                                   |
| <ul> <li>◆ Final Grade ▲ Rolled ◆ Last Attend Date</li> <li>W 06/23/2014</li> </ul>                                                                                                    | \$                                                                                                    | D<br>F                                                                          |
| 7 The LDA is the first day of class when reporting a student as a No-Show.                                                                                                    | <ul> <li>Save success</li> <li>Last attendanc section start date</li> </ul>                                     | ful<br>re date must be between<br>ate and section end date                      |
| 8 Scroll down and click <b>Save.</b><br>You will immediately see a notification<br>If you encounter an error, make sure you<br>of your course.                                                                                         | of the changes you ar<br>our dates are within the                                                               | e trying to make.<br>e start/end dates                                          |